# INSTALLING & SETTING UP ATOM FOR F28PL

## INSTALLATION

- 1. Go to https://atom.io/
- 2. Download and run setup

| Atom ×                                                | θ - σ                                                                                      | $\times$ |
|-------------------------------------------------------|--------------------------------------------------------------------------------------------|----------|
| ← → C ▲ Secure   https://atom.io                      | <b>х</b>                                                                                   | :        |
| 🚻 Apps 🤴 Foundations 1                                |                                                                                            |          |
| Packages Themes Documentation Blog Discuss            | 😚 Sign in                                                                                  | Î        |
|                                                       | A T O M<br>1.30.0<br>Release notes<br>Windows<br>For 64-bit Windows 7 or later<br>Download |          |
| Other platforms Try Atom Beta                         |                                                                                            |          |
|                                                       |                                                                                            |          |
| https://atom.io/download/windows_x64                  |                                                                                            | ÷        |
| AtomSetup-x64.exe AtomSetup-x64.exe AtomSetup-x64.exe | Show all                                                                                   | ×        |
| TE O Type here to search U Et 👩 🔚 🚳 N 🖬 🕺 🕅 🔾         | a <sup>R</sup> ∧ 🦾 🖾 🗁 @ d× 17:22                                                          | 5        |

### SETTING UP FOR PUTTY

#### WHAT YOU NEED TO DO FIRST

- Ensure you have an activated account you can log into a heriot watt Linux machine with
- Install Putty onto your computer, there is a tutorial on the F28PL website on how to do so
- 1. Once atom is setup and launched, go to file>settings>install
- 2. Search for SSH ensuring packages is selected and install the remote-ssh package

| Settings — Atom                       |                                                                                                    | -              | o × |
|---------------------------------------|----------------------------------------------------------------------------------------------------|----------------|-----|
| Elle Edit View Selection Find Package | es Help<br>soft-configuision                                                                                                   |                |     |
| -†i∔ Core                             |                                                                                                    |                |     |
| C Editor                              | + Install Packages                                                                                                    |                |     |
| ී URI Handling                        |                                                                                                    |                |     |
| 🖵 System                              | remote-ssh Padages Themes                                                                                                    |                |     |
| 🖾 Keybindings                         | Remate-SSH 0:00                                                                                                    |                |     |
| D Packages                            | A simple Putty SSH helper.                                                                                                    |                |     |
| Themes                                | dsone 🗘 Settings 🗊 Uninstall III Disable                                                                                       |                |     |
| ♀ Updates                             |                                                                                                    |                |     |
| + Install                             | remote-ftp 220 $	ext{c}$ 646,895<br>Enable browsing remote FTP/FTPS/SFTP just like the built-in Tree View. Requires a project. |                |     |
| 🛃 Open Config Folder                  | icetee 🗘 Install                                                                                                    |                |     |
|                                       | remote-edit 19.0 @ 197.695                                                                                                    |                |     |
|                                       | Browse and edit remote files using SFTP and FTP                                                                                |                |     |
|                                       | Sveale                                                                                                    |                |     |
|                                       | remote-sync 4.1.8                                                                                                    |                |     |
| + × Settings                          |                                                                                                    |                |     |
| Type here to search                   |                                                                                                    | ▲ D @ d× 12/04 | 32  |

- 3. Once installed, click on the settings option and **untick** both "copy password" to avoid typing in your password every time and "use default SSH client" (For Remote SSH to work with Putty, it should be in a global (environment) path, making it accessible from everywhere.)
- 4. Navigate to your directory where you will be saving your files and open a file from atom (i.e File>open file>your file)

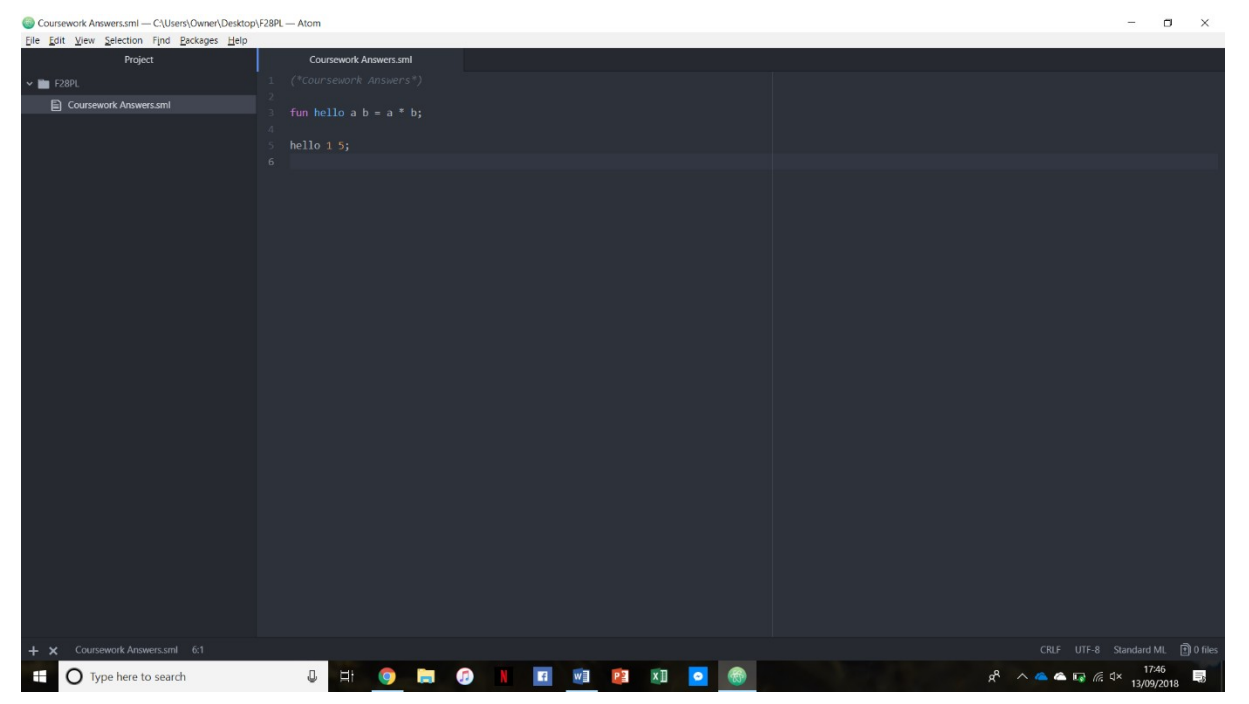

5. Create and save a file called **.ftpconfig** in your directory with the following details (Shortcut **ctrl-alt-f** can also be used to create a template .ftpconfig file)

Any of the following hosts can be used:

- jove.macs.hw.ac.uk
- osiris.macs.hw.ac.uk
- amaterasu.macs.hw.ac.uk
- linux01.macs.hw.ac.uk

| .ftpconfig — C\Users\Owner\Desktop\F28PL — Atom | 1                                                           | -              |           | ×  |
|-------------------------------------------------|-------------------------------------------------------------|----------------|-----------|----|
| File Edit View Selection Find Packages Help     |                                                             |                |           |    |
| Project                                         | Coursework Answers.sml .ftpconfig •                         | l i            |           |    |
| 🛩 🛅 F28PL                                       |                                                             |                |           |    |
| .ftpconfig                                      | 2 "protocol': "sttp",<br>"hott": "amatenasi mars bu ar uk " |                |           |    |
| Coursework Answers.sml                          | 4 "port": 22,                                               |                |           |    |
|                                                 | 5 "user": "your linux Username",                            |                |           |    |
|                                                 |                                                             |                |           |    |
|                                                 |                                                             |                |           |    |
|                                                 |                                                             |                |           |    |
|                                                 |                                                             |                |           |    |
|                                                 |                                                             |                |           |    |
|                                                 |                                                             |                |           |    |
|                                                 |                                                             |                |           |    |
|                                                 |                                                             |                |           |    |
|                                                 |                                                             |                |           |    |
|                                                 |                                                             |                |           |    |
|                                                 |                                                             |                |           |    |
|                                                 |                                                             |                |           |    |
|                                                 |                                                             |                |           |    |
|                                                 |                                                             |                |           |    |
|                                                 |                                                             |                |           |    |
|                                                 |                                                             |                |           |    |
|                                                 |                                                             |                |           |    |
|                                                 |                                                             |                |           |    |
|                                                 |                                                             |                |           |    |
|                                                 |                                                             |                |           |    |
|                                                 |                                                             |                |           |    |
|                                                 |                                                             |                |           |    |
|                                                 |                                                             |                |           |    |
|                                                 |                                                             |                |           |    |
| + × .ftpconfig* 8:2                             | CRUF UTF-8                                                  |                |           |    |
| Type here to search                             | 0 H 🞯 🖬 🕼 🛯 🖻 🗱 💁 🎯 H 🖉 👘                                   | 17:4<br>13/09/ | 5<br>2018 | -3 |

6. You can know use the shortcut **ctr-alt-r** to open putty from atom and easily move between typing your code in atom and running it using putty

| Coursework Answers.sml — C:\Users\Owner\Deskto | p\F28PL — Atom                    | – 🗆 X                 | P amaterasu.macs.hw.ac.uk - PuTTY | -                   |            |
|------------------------------------------------|-----------------------------------|-----------------------|-----------------------------------|---------------------|------------|
| File Edit View Selection Find Packages Help    |                                   |                       | Using username "jw50".            |                     | ^          |
| Project                                        | Coursework Answers.sml .ftpconfig |                       | amaterasu:~\$ rlwrap poly         |                     |            |
| ✓ 🛅 F28PL                                      |                                   |                       | Poly/ML 5.6 Release               |                     |            |
| .ftpconfig                                     | 2<br>3 fun hello a h = a * h:     |                       |                                   |                     |            |
| Coursework Answers.sml                         | 4                                 |                       |                                   |                     |            |
|                                                |                                   |                       |                                   |                     |            |
|                                                |                                   |                       |                                   |                     |            |
|                                                |                                   |                       |                                   |                     |            |
|                                                |                                   |                       |                                   |                     |            |
|                                                |                                   |                       |                                   |                     |            |
|                                                |                                   |                       |                                   |                     |            |
|                                                |                                   |                       |                                   |                     |            |
|                                                |                                   |                       |                                   |                     |            |
|                                                |                                   |                       |                                   |                     |            |
|                                                |                                   |                       |                                   |                     |            |
|                                                |                                   |                       |                                   |                     |            |
|                                                |                                   |                       |                                   |                     |            |
|                                                |                                   |                       |                                   |                     |            |
|                                                |                                   |                       |                                   |                     |            |
|                                                |                                   |                       |                                   |                     |            |
|                                                |                                   |                       |                                   |                     |            |
|                                                |                                   |                       |                                   |                     |            |
|                                                |                                   |                       |                                   |                     |            |
|                                                |                                   |                       |                                   |                     |            |
|                                                |                                   |                       |                                   |                     |            |
|                                                |                                   |                       |                                   |                     |            |
|                                                |                                   |                       |                                   |                     |            |
|                                                |                                   |                       |                                   |                     |            |
|                                                |                                   |                       |                                   |                     |            |
| Coursework Answers.sml 6:1                     |                                   | Standard ML 🖹 0 files |                                   |                     | ~          |
| Type here to search                            | J H 🧿 🔚 🕖 N                       | <b>I U</b>            | ci 🕰 💁 😤 🙆 😰 😰                    | 信 ロ× 18:1<br>13/09/ | 15<br>2018 |

## SETTING UP FOR USE WITH ML

- 1. Once atom is setup and launched, go to file>settings>install
- 2. Search for "language-sml" ensuring packages is selected

| Settings — C\Users\Owner\Desktop\F28PL — Atom |                        |                                                                                    |                                                         |                                 |  |   |                   |  |  |               |                  |                |               | × |
|-----------------------------------------------|------------------------|------------------------------------------------------------------------------------|---------------------------------------------------------|---------------------------------|--|---|-------------------|--|--|---------------|------------------|----------------|---------------|---|
| File Edit View Selection Find Packages Help   |                        |                                                                                    |                                                         |                                 |  | 8 |                   |  |  |               |                  |                |               |   |
| Project                                       |                        |                                                                                    |                                                         |                                 |  |   | <b>☆</b> Settings |  |  |               |                  |                |               |   |
| ← 🖿 F28PL                                     |                        |                                                                                    |                                                         |                                 |  |   |                   |  |  |               |                  |                |               |   |
| .ftpconfig                                    |                        |                                                                                    |                                                         |                                 |  |   |                   |  |  |               |                  |                |               |   |
| Coursework Answers.sml                        |                        | + In                                                                               | stall Pac                                               | kages                           |  |   |                   |  |  |               |                  |                |               |   |
|                                               |                        | Packages are published to atom io and are installed to C(Users)Owner\atom\packages |                                                         |                                 |  |   |                   |  |  |               |                  |                |               |   |
|                                               |                        | langu                                                                              | language-sml Packages The                               |                                 |  |   |                   |  |  | ckages Themes |                  |                |               |   |
|                                               |                        | lar                                                                                | language-sml 0.7.0                                      |                                 |  |   |                   |  |  |               |                  |                |               |   |
|                                               |                        |                                                                                    |                                                         |                                 |  |   |                   |  |  |               |                  |                |               |   |
|                                               |                        | 12                                                                                 | Jakehp                                                  |                                 |  |   |                   |  |  |               |                  |                |               |   |
|                                               | ♀ Updates<br>+ Install |                                                                                    | better-language-sml 121                                 |                                 |  |   |                   |  |  |               |                  |                |               |   |
|                                               |                        | be                                                                                 |                                                         |                                 |  |   |                   |  |  | က် 4          |                  |                |               |   |
|                                               |                        | sta<br>Sta                                                                         | Standard ML language support for the working programmer |                                 |  |   |                   |  |  |               |                  |                |               |   |
|                                               |                        |                                                                                    |                                                         |                                 |  |   |                   |  |  |               |                  |                |               |   |
|                                               |                        |                                                                                    |                                                         |                                 |  |   |                   |  |  |               |                  |                |               |   |
|                                               |                        | AW                                                                                 | nguage-aw<br>/K language s                              | κ 0.1.12<br>support in <i>ι</i> |  |   |                   |  |  |               |                  |                |               |   |
|                                               |                        |                                                                                    | c-steiner                                               |                                 |  |   |                   |  |  |               |                  |                |               |   |
|                                               |                        |                                                                                    |                                                         |                                 |  |   |                   |  |  |               |                  |                |               |   |
|                                               |                        | lar                                                                                | nguage-hcl                                              |                                 |  |   |                   |  |  |               |                  |                |               |   |
|                                               |                        | Syr                                                                                | ntax support                                            |                                 |  |   |                   |  |  |               |                  |                |               |   |
|                                               |                        |                                                                                    | , id                                                    |                                 |  |   |                   |  |  | Install       |                  |                |               |   |
| Settings                                      |                        |                                                                                    |                                                         |                                 |  |   |                   |  |  |               |                  |                |               |   |
| Type here to search                           | J H 🧿                  | <b>a</b> 🕖                                                                         | N                                                       |                                 |  | 2 | - 🚳               |  |  | Å             | ^ <b>≤ ≤</b> ℃ @ | 디× 18<br>13/09 | :09<br>//2018 | 5 |

3. Ensure you save any files containing ML code as one of the following (.sml, .sig, .fun) to enable syntax highlighting within atom